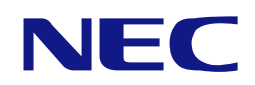

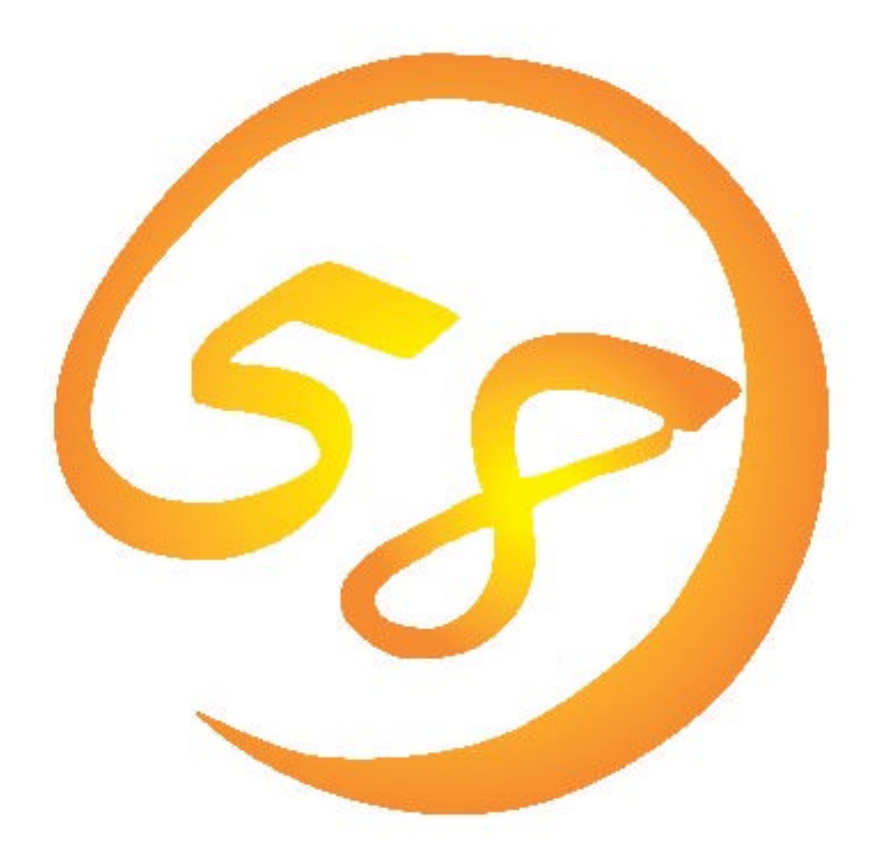

# NEC Express5800 シリーズ

HostRAID™

SCSISelect Utility

操作説明書

2003年2月 第1版

856-122834-001-A

#### 商標について

Microsoft、Windows、Windows NT、MS-DOS は米国 Microsoft Corporation の米国およびそ の他の国における登録商標または商標です。Adaptec とそのロゴ、HostRAID、SCSISelect 及 び Adaptec Storage Manager™- Browser Edition、HostRAID™は米国 Adaptec, Inc.の登録 商標です。その他記載の会社名及び商品名は各社の商標または登録商標です。

#### ご注意

- (1)本書の内容の一部または全部を無断転載することは禁止されています。
- (2)本書の内容に関しては将来予告なしに変更することがあります。
- (3)NECの許可無く複製・改変などを行うことはできません。
- (4)本書は内容について万全を期して作成いたしましたが、万一ご不審な点や誤り、記載も れなどお気づきのことがありましたら、お買い求めの販売店にご連絡ください。
- (5)運用した結果の影響については(4)項に関わらず責任を負いかねますのでご了承ください。

© NEC Corporation 2003

### 目次

| 第1章  | <b>ご使用の前に</b>                  |
|------|--------------------------------|
| 1.1. | はじめに1                          |
| 1.2. | SCSISelect Utilityの機能1         |
| 1.3. | 注意事項2                          |
| 第2章  | アレイの作成手順                       |
| 2.1. | アレイを新規に作成する場合 3                |
| 2.2. | ハードディスクの追加を行なう場合3              |
| 2.3. | アレイ構成を変更する場合 3                 |
| 第3章  | SCSISelect Utility <b>の使い方</b> |
| 3.1. | 起動方法                           |
| 3.2. | 終了方法5                          |
| 3.3. | HostRAID 設定方法6                 |
| 3.4. | メインメニューの表示について8                |
| 第4章  | <b>アレイの作成</b>                  |
| 4.1. | 事前確認                           |
| 4.2. | RAID 0 アレイの作成 12               |
| 4.3. | RAID 1 アレイの作成 13               |
| 4.4. | RAID 10 アレイの作成 15              |
| 第5章  | <b>アレイの削除</b>                  |
| 第6章  | <b>スペアディスクの作成</b>              |
| 第7章  | <b>ブートプライオリティ指定</b>            |
| 付録.  | ト <b>ラブルシューティング</b>            |

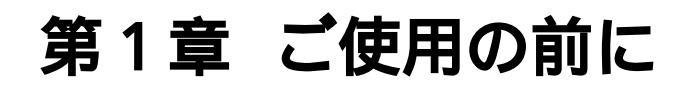

### 1.1. はじめに

SCSISelect Utility は、BIOS ベースのユーティリティです。HostRAID の設定を有効にした場合アレイを作成することができます。

本書では、HostRAID を有効にし、アレイを作成する場合の SCSISelect Utility の使用方法について説明します。

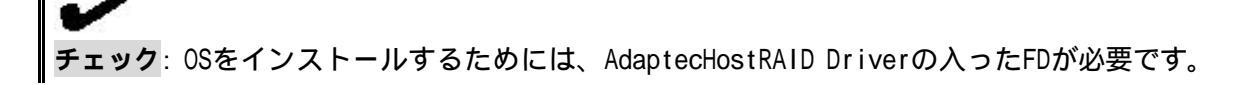

### 1.2. SCSISelect Utility の機能

SCSISelect Utility には次の機能があります。

- HostRAID 設定機能
   アレイを作成するために、HostRAID 設定を Enabled にする機能です。
- (2) アレイの作成機能
  - 次の RAID レベルのアレイを作成できます。
    - RAIDO:データのストライピング。ハードディスク2~4台で構成可能 パフォーマンスは向上しますが、冗長データがないためアレイを構成するハー ドディスクに障害が発生した場合は、データ復旧ができません。
    - RAID1:データのミラーリング。ハードディスク2台で構成可能 アレイを構成するハードディスクに障害が発生した場合にも、データ復旧は可 能です。 データ容量は、構成するハードディスクの容量の小さい方のディスクと同じ容 量になります。
    - RAID10: ミラーリング+ストライピング。ハードディスク4台で構成可能 アレイを構成するハードディスクに障害が発生した場合にも、データ復旧は可 能です。 データ容量は、構成するハードディスクの一番容量の小さいディスクの2倍に なります。
    - スペアディスク:チャネルあたり1台のみ設定可能 RAID1 または RAID10 に対して、スタンバイリビルドが可能になります。
- チェック: 1チャネルあたりのデータディスクの台数は4台までです。1チャネルあたり に作成可能なRAIDの組み合わせは次のようになります。
  - ・ 2台、3台、4台のハードディスクによるRAIDOが1個
  - ・ それぞれ2台のハードディスクによるRAIDOが2個
  - ・ 2台のハードディスクによるRAID1が1個
  - ・ それぞれ2台のハードディスクによるRAID1が2個
  - ・ それぞれ2台のハードディスクによるRAIDOが1個とRAID1が1個
  - ・ 4台のハードディスクによるRAID10が1個

(3)Rebuild 機能

メニューで選択可能ですが、本機能は絶対に使用しないでください。 Rebuild 中にエラーを検出すると、アレイそのものを使用できなくなる恐れがあります。 アレイを構成するハードディスクが故障して、Rebuild を実施する必要がある場合は、次の いずれかの方法で実施するようにお願いします。

OS 起動後の故障ディスクの活線挿抜によるホットスワップ&オートリビルド

ホットスペアによるスタンバイリビルド

(4)Verify 機能

メニューで選択可能ですが、<u>本機能は絶対に使用しないでください</u>。 Verify を実施する必要がある場合は、必ず ASMBE を使用してください。

### 1.3. 注意事項

SCSISelect Utilityには次のような注意事項があります。

HostRAID 設定を Enabled にした場合は、ハードディスク以外は接続できません。

アレイを設定した後は、必ず Build 処理を終了させてください。Build が終了しないと OS からアレイが認識されません。

SCSISelectUtility では次の機能をサポートしていません。これらの機能を有効/使用する場合は、必ず HostRAID 用ドライバおよび ASMBE をインストールした OS 上で実行してください。

- ディスク LED 制御機能
- ・ ホットスワップ&オートリビルド機能
- スタンバイリビルド機能(但し、スペアディスクの設定は本ユーティリティで可 能です)

Rebuild および Verify は SCSISelectUtility のメニューから選択可能ですが絶対に使用 しないでください。

SCSISelectUtility を起動すると、POST 終了後 "Boot Selection Menu" が表示されます。

本ドキュメントは、SCSI BIOS バージョン 41019S を対象としています。

本章では SCSISelect Utility を使ったアレイの作成方法に関する手順を説明します。

### 2.1. アレイを新規に作成する場合

初めて SCSISelect Utility を使用してアレイを設定する場合の手順を示します。

SCSISelect Utility の起動(3.1 章参照) HostRAID の設定変更(3.3 章参照) Configure/View HostRAID Settings でのアレイの作成(4 章参照) スペアディスクの追加(6 章参照) スペアディスクを設定しない場合は必要ありません。 SCSISelect Utility の終了(3.2 章参照) HostRAIDの設定を変更した場合は、必ずここでリプート処理が入ります。

## 2.2. ハードディスクの追加を行なう場合

ハードディスクの追加は、主にアレイを追加作成する場合とスペアディスクを追加する場合が 考えられます。既に存在しているアレイを破壊しないよう注意が必要です。

#### 2.2.1. アレイを追加する場合

電源 OFF 時にアレイを作成するハードディスクを追加 SCSISelect Utility の起動(3.1章参照) 追加ディスクを使用してのアレイの作成(4章参照) SCSISelect Utility の終了(3.2章参照)

#### 2.2.2. スペアディスクを追加する場合

電源 OFF 時にスペア用のハードディスクを追加 SCSISelect Utility の起動(3.1 章参照) スペアディスク設定(6 章参照) SCSISelect Utility の終了(3.2 章参照)

### 2.3. アレイ構成を変更する場合

現在のアレイをクリアして新たにアレイを作成する場合の手順を示します。

SCSISelect Utilityの起動(3.1章参照) Configure/View HostRAID Settings でアレイの削除(5章参照) Configure/View HostRAID Settings でアレイの作成(4章参照) スペアディスクの追加(6章参照) スペアディスクを設定しない場合は必要ありません。 SCSISelect Utilityの終了(3.2章参照)

# 第3章 SCSISelect Utility の使い方

ここでは、SCSISelect Utilityの基本操作について説明します。

### 3.1. 起動方法

SCSISelect Utilityを起動するには、以下の手順に従います。

(1)システムを起動、または再起動したときに以下のメッセージが表示されたら、<Ctrl><A> キーを同時に押します。

Press <Ctrl><A> for SCSISelect (TM) Utility!

(2)チャネルを選択し<Enter> キーを押します。

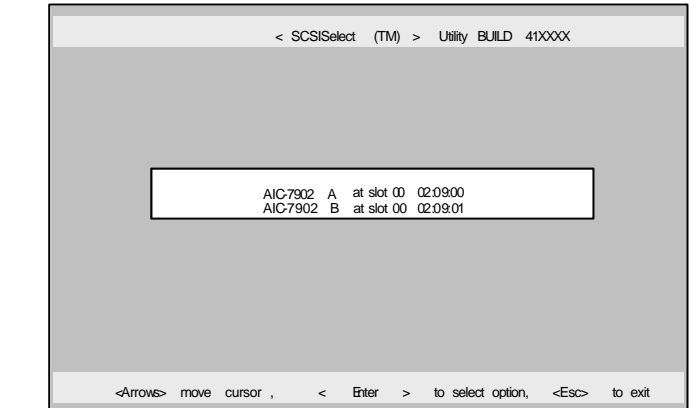

(3)Options メニューが起動されます。

Options メニューで、[Configure/View HostRAID Settings] を選択し、<Enter>キーを押 します。

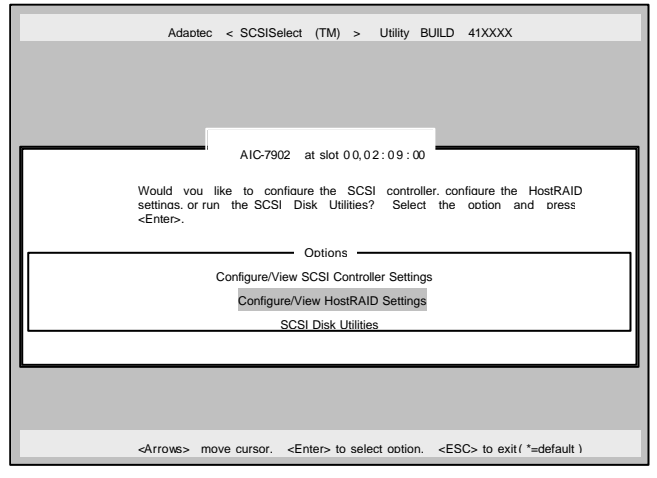

重要

[Configure/View HostRAID Settings] が表示されていない場合は、HostRAID 設定をEnabled に してください。 HostRAID の設定方法については、3.3 章を参照してください。

[Configure/View HostRAID Settings]のメインメニューの情報内容については、3.4章を参照してください。

アレイの作成方法については、4章を参照してください。

# 3.2. **終了方法**

SCSISelect Utiity を終了するには、次のメッセージが表示されるまで <Esc>キーを押します。 [Yes] を選択してユーティリティを終了します。

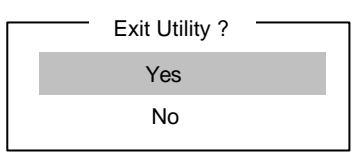

# 3.3. HostRAID 設定方法

アレイを作成するためには、HostRAIDをEnabeldにしておく必要があります。 以下の手順で設定を変更します。

 SCSISelectUtilityを起動し、HostRAIDを設定するチャネルを選択し、Options画面を開き ます。

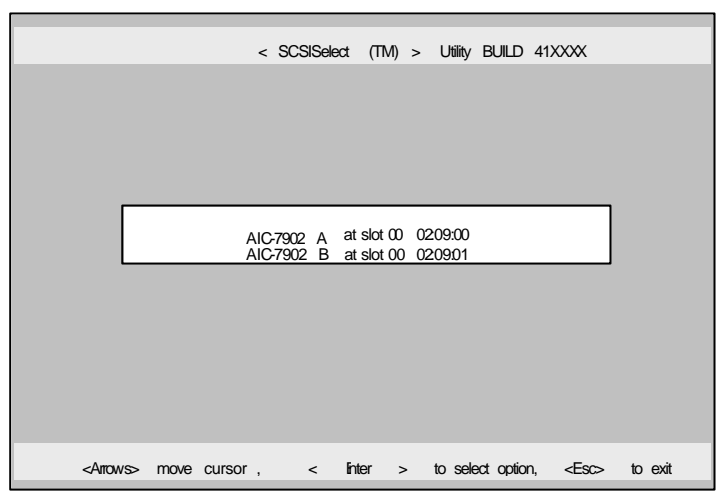

(2) [Configure/View SCSI Controller Settings] を選択し、<Enter> キーを押します。

| Adaptec < SCSISelect (TM) > Utility BUILD 41XXXX                                                   |
|----------------------------------------------------------------------------------------------------|
|                                                                                                    |
|                                                                                                    |
|                                                                                                    |
| AIC-7902 at slot 00, 02 : 09 : 00                                                                  |
| Would you like to configure the SCSI controller or run the SCSI Disk                               |
| Utilities? Selectthe option and press <enter>.</enter>                                             |
| Ontions                                                                                            |
| Configure/View SCSI Controller Settings                                                            |
| SCSI Disk Utilites                                                                                 |
|                                                                                                    |
|                                                                                                    |
|                                                                                                    |
|                                                                                                    |
| <arrows> move cursor, <enter> to select option, <esc> to exit ( *=default )</esc></enter></arrows> |

(3) Configuration メニューにて HostRAID の[Disabled] で<Enter>を入力します。

| ſ | Configuration                                                |                       |
|---|--------------------------------------------------------------|-----------------------|
| l | SCSI Bus Interface Definitions                               |                       |
| l | SCSI Controller ID · · · · · · · · · · · · · · ·             | 7                     |
| l | SCSI Controller Paritv • • • • • • • • • • • • • • • • • • • | Enabled               |
| l | SCSI Controller Terminations • • • • • •                     | Automatic             |
| l | Additional Options                                           |                       |
| l | Boot Device Configuration                                    | Press <enter></enter> |
| l | SCSI Device Configuration •••••••                            | Press <enter></enter> |
| l | Advanced Configuration                                       | Press <enter></enter> |
| l | HostRAID                                                     | Disabled              |
| l |                                                              |                       |
| l |                                                              | llas Dafulta          |
| I | <pb> - Reset to SUSI Control</pb>                            | lier Defuits          |

(4) [Enabled]に変更します。[Save Changes Mode?] と表示されたら、[Yes] を選択します。

| Configuration                  |                         |
|--------------------------------|-------------------------|
| SCSI Bus Interface Definitions |                         |
| SCSI Controller ID · · · ·     | • • • • • • • 7         |
| SCSI Controller Parity · · · · | ••••• Enabled           |
| SCSI Controller Terminations • | ••••• Automatic         |
| Additional Options             |                         |
| Boot Device Configuration • •  | Enter>                  |
| SCSI Device Configuration • •  | Enabled Enter>          |
| Advanced Configuration • • •   | * Dischlad              |
| HostRAID • • • • • • • •       | . Disabled              |
|                                |                         |
| <f6> - Reset to</f6>           | SCSI Controller Defults |

軍の重要

引き続きアレイの作成を行う場合は、第4章 アレイの作成 を参照して下さい。 HostRAID 設定を変更した場合は、設定を有効にするために、SCSISelect Utility を 終了する際、Reboot 処理が実行されます。

## 3.4. メインメニューの表示について

[Configure/View HostRAID Settings] が選択されると、デバイスのスキャン完了後に次の ようなメインメニューが表示されます。

|    | Adapt                     | ec < SCSIS<br>AIC-7902ats<br>Spare, D elete                                                         | ielect (TM) > Ut<br>lot 03, 02:09:00 | ility BUILD      | 41XXX X |  |
|----|---------------------------|----------------------------------------------------------------------------------------------------|--------------------------------------|------------------|---------|--|
| ID | Туре                      | Vender                                                                                              | Product                              | Size             | Status  |  |
| 0  | Mirrored (R1)             | MAXTOR                                                                                              | ATLASU320_18_SC                      | CA 18GB          | Optimal |  |
| 1  | Mirrored (R1)             | MAXTOR                                                                                              | ATLASU320_18_SC                      | CA 18GB          | Optimal |  |
|    |                           |                                                                                                    |                                      |                  |         |  |
|    |                           |                                                                                                    |                                      |                  |         |  |
|    |                           |                                                                                                    |                                      |                  |         |  |
|    |                           |                                                                                                    |                                      |                  |         |  |
|    | <arrows> move of</arrows> | cursor, <en< td=""><td>ter&gt; select option,</td><td><esc> exit</esc></td><td></td><td></td></en<> | ter> select option,                  | <esc> exit</esc> |         |  |

#### メインメニューの表示

| ID - ハ      | \ — H        | ディスクのSCSI ID番号、またはアレイのID番号を表示します。         |
|-------------|--------------|-------------------------------------------|
| Type - ア    | 1レ1          | ´のRAIDレベル、利用可能なアレイを構成しないディスクを表示します。       |
| Hard Driv   | ve           | - アレイを構成していない利用可能なハードディスク                 |
| Striped(F   | R0)          | - RAIDOで作成されたアレイ                          |
| Mirrored    | (R1)         | - RAID1で作成されたアレイ                          |
| Stripe/M    | irro         | r(R10) - RAID10で作成されたアレイ                  |
| Spare       |              | - Spare設定されたハードディスク                       |
| Vendor - J  | ۱ <i>–</i> ۱ | ドディスクのベンダ、またはHostRAIDのベンダ(Adaptec)を表示します。 |
| Product - / | ハー           | ドディスクのモデル名、またはアレイの名前を表示します。               |
| Size - /    | ハー           | ドディスクの容量、またはアレイの容量を表示します。                 |
| Status – /  | ハー           | ドディスク、またはアレイのステータスを表示します。                 |
| Free        | -            | アレイを構成していない利用可能なハードディスク                   |
| Optimal     | -            | アレイは正常な状態                                 |
| Degraded    | -            | RAID1またはRAID10のハードディスクの1台が故障している状態        |
| Dead        | -            | RAIDOのハードディスクが1台以上故障している状態                |
|             |              | RAID1または10のハードディスクが2台以上故障している状態           |
| Building    | -            | アレイはBuildプロセス中の状態                         |
| Verify      | -            | アレイはVerifyプロセス中の状態                        |
| Rebuild     | -            | アレイはRebuildプロセス中の状態                       |

メインメニューでアレイを選択すると、アレイを構成するハードディスクの詳細が表示されます。

|    |      | Adapte            | c < SCSIS                                                                                            | select (TM) > Utility                                            | BUILD    | 41XXXX  |
|----|------|-------------------|----------------------------------------------------------------------------------------------------|------------------------------------------------------------------|----------|---------|
|    |      |                   |                                                                                                    |                                                                  |          |         |
|    |      | ;                 | AIC-7902 at s                                                                                        | lot 03, 02:09:00                                                 |          |         |
|    | Cr   | eate, Spare, Dele | te, Rebuild, V                                                                                       | erify, Bootable                                                  |          |         |
| AR | RRAY | lame : HostRAID-A | - Mirrored                                                                                           |                                                                  |          |         |
|    | ID   | Туре              | Vender                                                                                               | Product                                                          | Size     | Status  |
|    | 0    | Mirrored (R1)     | MAXTOR                                                                                               | ATLASU320_18_SCA                                                 | 18GB     | Optimal |
|    | 1    | Mirrored (R1)     | MAXTOR                                                                                               | ATLASU320_18_SCA                                                 | 18GB     | Optimal |
|    |      |                   |                                                                                                    |                                                                  |          |         |
|    |      |                   |                                                                                                    |                                                                  |          |         |
|    |      |                   |                                                                                                    |                                                                  |          |         |
|    | _    |                   |                                                                                                    |                                                                  |          |         |
|    | <    | Arrows> move cu   | ursor, <en< td=""><td>ter&gt; select option, <e< td=""><td>sc&gt; exit</td><td></td></e<></td></en<> | ter> select option, <e< td=""><td>sc&gt; exit</td><td></td></e<> | sc> exit |         |

#### アレイの詳細表示

| ID        | -   | アレイを構成するハードディスクのSCSI ID番号 |
|-----------|-----|---------------------------|
| Туре      | -   | アレイのRAIDレベルを表示します。        |
| Striped(F | RO) | - RAIDOで作成されたアレイ          |
| Mirrored( | (R1 | ) - RAID1で作成されたアレイ        |
| Stripe/Mi | rr  | or(R10) - RAID10で作成されたアレイ |
| Vendor    | -   | ハードディスクのベンダを表示します。        |
| Product   | -   | ハードディスクのモデル名を表示します。       |
| Size      | -   | ハードディスクの容量を表示します。         |
| Status    | -   | ハードディスクのステータスを表示します。      |
| Optimal   | -   | ハードディスクは正常な状態             |
| Degraded  | -   | ハードディスクは故障している状態          |
| Failed    | -   | ハードディスクは故障している状態          |
| Building  | -   | ハードディスクは現在Build対象         |
| Verify    | -   | ハードディスクは現在Verify対象        |
| Replaced  | -   | ハードディスクは現在Rebuild対象       |
| Missing   | -   | ハードディスクはコントローラから見えない状態    |

### 4.1. 事前確認

アレイを作成する前に、アレイを構成するためのハードディスクが接続されていることを確認 してください。

SCSISelectUtilityを起動し、アレイを作成するチャネルのOption画面から、
 [Configuration/Veiw HostRAID Settings] を選択します。

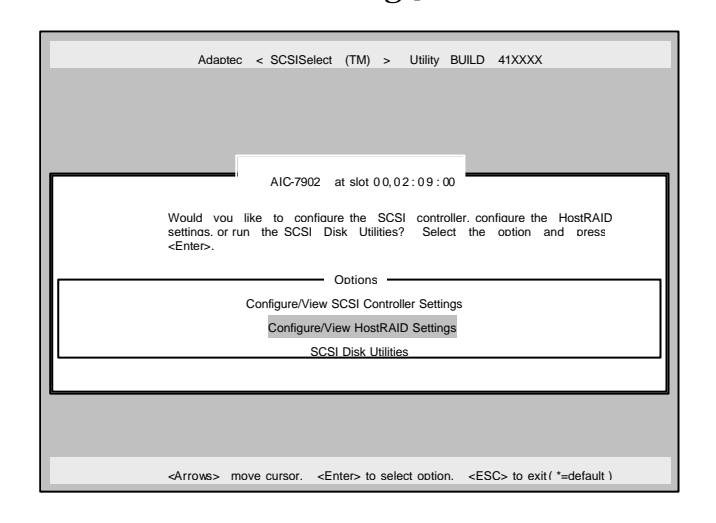

(2) メインメニューで、アレイを作成するために、<C>キーを押します。(コンソールリダ イレクション時には一部文字が正常に表示されないことがありますが、作業には影響あ りません。<C>キーを押してください。)

|    |    | Adapt                    | ec < SCSIS                                                                                          | elect (TM) >           | Utility BUILD       | 0 41XXXX |  |
|----|----|--------------------------|----------------------------------------------------------------------------------------------------|------------------------|---------------------|----------|--|
|    |    |                          | AIC-7902 at s                                                                                       | lot 03, 02:09:00       | -                   |          |  |
| Iг |    | Create,                  | Spare, D elete                                                                                      | e, R ebuild, Verify, E | Bootable            |          |  |
|    | ID | Туре                     | Vender                                                                                              | Product                | Size                | Status   |  |
|    | 0  | Mirrored (R1)            | MAXTOR                                                                                              | ATLASU320_18_          | SCA 18GB            | Optimal  |  |
|    | 1  | Mirrored (R1)            | MAXTOR                                                                                              | ATLASU320_18_          | SCA 18GB            | Optimal  |  |
|    |    |                          |                                                                                                    |                        |                     |          |  |
|    |    |                          |                                                                                                    |                        |                     |          |  |
|    |    |                          |                                                                                                    |                        |                     |          |  |
|    |    |                          |                                                                                                    |                        |                     |          |  |
|    |    |                          |                                                                                                    |                        |                     |          |  |
|    |    |                          | -                                                                                                   |                        |                     |          |  |
|    |    | <arrows> move c</arrows> | ursor, <en< td=""><td>ter&gt; select optio</td><td>n, <esc> exit</esc></td><td></td><td></td></en<> | ter> select optio      | n, <esc> exit</esc> |          |  |

**-**0 重要

アレイを作成するには少なくとも2台のハードディスクが必要です。 アレイを作成する際に、容量の異なるハードディスクを使用すると、容量の小さい方に あわせてアレイの容量は設定されます。 本体でサポートしている以外のハードディスクを使用しないでください。 ハードディスクがすでにアレイ構成の一部になっている場合は、そのディスクは 選択できません。 (3) [Select RAID Type] ウィンドウが開かれ、構築する RAID タイプを選択し、<Enter> キーを押します。

選択内容を強調表示すると、別ウィンドウが表示されて 作成に必要なディスクの最低および最大個数、またスペアの割り当てに関するメッセージが表示されます。

#### 各RAIDの設定については、4.2~4.4章を参照してください。

| Adaptec < SCSISelect (TM) > Utility v X.XX                                                                                                    |          |
|----------------------------------------------------------------------------------------------------|----------|
| AIC-7902 at slot 03, 00 : 0F: 00                                                                                                    |          |
| Create RAID                                                                                                    |          |
| ID Vender Product Size                                                                                                    |          |
| 0 MAXTOR ATLASU320_18_SCA 18GB                                                                                                    |          |
| 1 MAXTOR ATLASU320_18_SCA 18GB - Select RAID Type                                                                                                    | ,        |
| RAID-0       (High Performance, No Fault Tolerance)         RAID-1       (Fault Tolerance)         RAID-10       (Fault Tolerance, High Performance) |          |
| Striping Requirements<br>Min 2 drives, Max 4 drives.                                                                                                 |          |
|                                                                                                    |          |
| <pre><arrows> move cursor <enter> select option <e< pre=""></e<></enter></arrows></pre>                                                              | SC> exit |

### 4.2. RAID 0 アレイの作成

RAIDOアレイを作成するには、以下の手順に従います。

(1) [Slect RAID Type]ウィンドウで、[RAID-0] を選択します。

| Select RAID Type                             |
|----------------------------------------------|
| DALD O (Illick Destances No Fault Talances   |
| RAID-0 (High Performance, No Fault Iolerance |
| RAID-1 (Fault Tolerance)                     |
| RAID-10 (Fault Tolerance, High Performance)  |

(2) カーソルキーで切り替えながら使用するハードドライブをスペースバーで選択し、 <Enter>

キーを押します。選択されたハードドライブの横には [X] が表示されます。

| RAIDX : Select RAID members |        |                                      |              |  |  |
|-----------------------------|--------|--------------------------------------|--------------|--|--|
| ID                          | Vendor | Product                              | Size         |  |  |
| 01                          | MAXTOR | ATLASU320_18_SCA                     | 18GB X       |  |  |
| 03<br>04                    | MAXTOR | ATLASU320_18_SCA<br>ATLASU320_18_SCA | 18GB<br>18GB |  |  |
|                             |        |                                      |              |  |  |
|                             |        |                                      |              |  |  |
|                             |        |                                      |              |  |  |

- (3) [Select Strip Size] ウィンドウが表示されたら、[16kB]、[32kB]、[64kB] のうちいず れかを選択し、<Enter> キーを押します。
- (4) [Assign RAID Name] ウィンドウにて任意の RAID Name を入力します。 RAID Nameは、他のアレイと同じ名前にならないように注意してください。

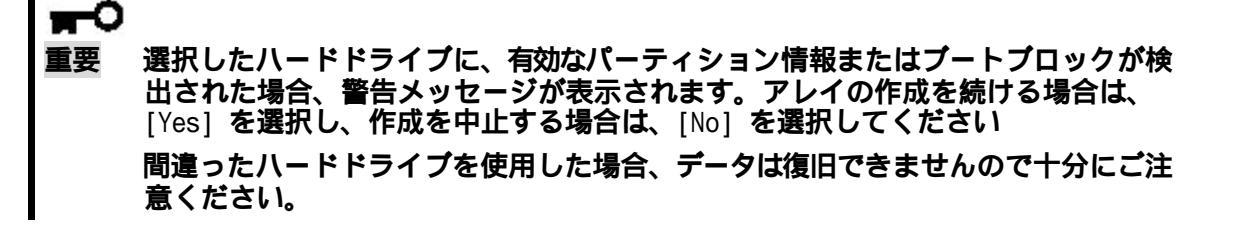

- (5) [Create Array?] というメッセージが表示されたら、[Yes] を選択し、<Enter> キーを押します。
   [No] を選択するとアレイの作成作業は終了し、メインメニューに戻ります。
- (6) [Are you sure?] というメッセージが表示されたら、[Yes] を選択し、<Enter> キーを押します。
   [No] を選択するとアレイの作成作業は終了し、メインメニューに戻ります。
- (7) [Build Completed] と表示されたら <Esc>キーでメインメニューに戻ります。 メインメニューに戻ったときに、作成したアレイのステータスが Optimal になっている ことを確認してください。

### 4.3. RAID 1 アレイの作成

RAID1アレイを作成する方法は2 つあります。

新しい RAID 1 アレイを作成する。

既存の単一ディスクのデータをもとに RAID 1 アレイに移行する。

(マイグレーション)

既存の単一ハードディスクからRAID1を作成する方法をマイグレーションと呼びます。マ イグレーションを実施する際は、ソースとなるハードディスクは必ず標準SCSI接続でブ ートディスクとしていたものをご使用下さい。

#### マイグレーションに関しての詳細内容は、『HostRAID セットアップカード』を 参照してください。

RAID1アレイを作成するには、以下の手順に従います。

(1) [Slect RAID Type]ウィンドウで、[RAID-1] を選択します。

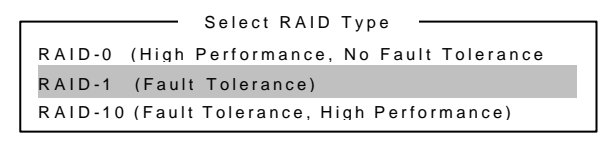

(2) カーソルキーで切り替えながら使用するハードディスクをスペースバーで選択し、
 <Enter> キーを押します。選択されたハードディスクの横には [X] が表示されます。

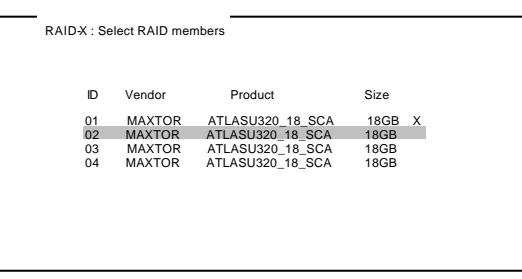

(3) [RAID-1 Build Option] ウィンドウが表示されます。いずれかのオプションを選択し、 <Enter> キーを押します。 選択可能なオプションは次のとおりです。

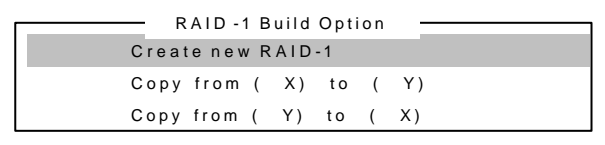

Create New RAID-1 :デフォルトのオプションです。 Copy from (X) to (Y): ID XのディスクからID Yのディスクにコピーします。 Copy from (Y) to (X): ID YのディスクからID Xのディスクにコピーします。

OSインストール済みのプートディスクをマイグレーションする場合は、 『HostRAIDセットアップカード』を参照してください。 Copyの方向は絶対に間違わないください。 間違ってコピーした場合は、 データの復旧はできません。

重要

(4) [Assign RAID Name] ウィンドウにて任意の RAID Name を入力します。
 RAID Nameは、他のアレイと同じ名前にならないように注意してください(半角15文字 迄)。

■ ■ 選択したハードディスクまたはCopyのターゲットディスクに、有効なパーテ ィション情報またはブートブロックが検出された場合、警告メッセージが表 示されます。アレイの作成を続ける場合は、[Yes] を選択し、作成を中止す る場合は、[No] を選択してください。 間違ったハードディスクを使用した場合、または間違った方向へCopyした場 合は、データは復旧できませんので十分にご注意ください。

- (5) [Create Array?] というメッセージが表示されたら、[Yes] を選択し、<Enter> キーを 押します。
   [No] を選択するとアレイの作成作業は終了し、メインメニューに戻ります。
- (6) [Are you sure?] というメッセージが表示されたら、[Yes] を選択し、<Enter> キーを 押します。
   [No] を選択するとアレイの作成作業は終了し、メインメニューに戻ります。
- (7) アレイが作成されると続いて、Buildが実行されます。[Driver Background Task Priority] ウインドウが表示されますので、[High]、[Medium]、[Low]いずれかのオプションを選択 し、<Enter> キーを押します。 Buildが何パーセント完了したかを示すプログレスレバ ーが表示されます。

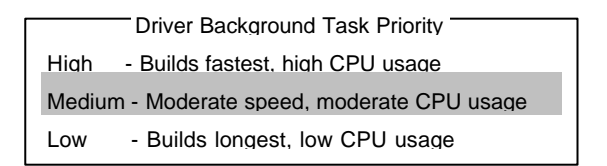

**₩** 

Buildプロセスは必ず最後まで終了させてください。Buildの途中で <Esc> で処理を 中断しないでください。

Build処理が完了しアレイのステータスがOptimalにならないと、OSからアレイが認識されず、またそのアレイにはOSのインストールもできません。

Driver Background Task Priority は、本ツールでは機能しません。どのPriority を選択しても処理時間は同じになります。

(8) [Build Completed] と表示されたら <Esc>キーでメインメニューに戻ります。 メインメニューに戻ったときに、作成したアレイのステータスがOptimalになっていることを確認してください。

この後、スペアデバイスを設定する場合は、第6章を参照してください。

### 4.4. RAID 10 アレイの作成

RAID10アレイを作成するには、以下の手順に従います。

(1) [Slect RAID Type]ウィンドウで、[RAID-10] を選択します。

Select RAID Type RAID-0 (High Performance, No Fault Tolerance RAID-1 (Fault Tolerance) RAID-10 (Fault Tolerance, High Performance)

(2) カーソルキーで切り替えながら使用するハードディスクをスペースバーで選択し、
 <Enter> キーを押します。選択されたハードディスクの横には [X] が表示されます。

| RAID-X : | Sele | ect RAID mem | bers       |        |      |   |
|----------|------|--------------|------------|--------|------|---|
|          |      |              |            |        |      |   |
| 10       | C    | Vendor       | Product    |        | Size |   |
| 0        | 1    | MAXTOR       | ATLASU320  | 18 SCA | 18GB | х |
| 0.       | 2    | MAXTOR       | ATLASU320_ | 18_SCA | 18GB |   |
| 0        | 3    | MAXTOR       | ATLASU320_ | 18_SCA | 18GB |   |
| 0        | 4    | MAXTOR       | ATLASU320_ | 18_SCA | 18GB |   |
|          |      |              |            |        |      |   |
|          |      |              |            |        |      |   |
|          |      |              |            |        |      |   |
|          |      |              |            |        |      |   |
|          |      |              |            |        |      |   |
|          |      |              |            |        |      |   |

- (3) [Select Strip Size] ウィンドウが表示されたら、[16kB]、[32kB]、[64kB] のうちい ずれかを選択し、<Enter> キーを押します。
- (4) [Assign RAID Name] ウィンドウにて任意の RAID Name を入力します。
   RAID Nameは、他のアレイと同じ名前にならないように注意してください。

**π**-0 重要

選択したハードディスクに、有効なパーティション情報またはブートブロックが 検出された場合、警告メッセージが表示されます。アレイの作成を続ける場合は、 [Yes] を選択し、作成を中止する場合は、[No] を選択してください。 間違ったハードディスクを使用した場合、データは復旧できませんので十分にご 注意ください。

- (5) [Create Array?] というメッセージが表示されたら、[Yes] を選択し、<Enter> キーを 押します。
   [No] を選択するとアレイの作成作業は終了し、メインメニューに戻ります。
- (6) [Are you sure?] というメッセージが表示されたら、[Yes] を選択し、<Enter> キーを 押します。
   (Nol を選択するトマレイの作成作業は換了し、メインメニューに良います。

[No]を選択するとアレイの作成作業は終了し、メインメニューに戻ります。

(7) アレイが作成されると続いて、Buildが実行されます。[Driver Background Task Priority] ウィンドウが表示されますので、[High]、[Medium]、[Low]いずれかのオプションを選択 し、<Enter> キーを押します。 Buildが何パーセント完了したかを示すプログレスレバ ーが表示されます。

|        | Driver Background Task Priority        |
|--------|----------------------------------------|
| High   | - Builds fastest, high CPU usage       |
| Mediur | n - Moderate speed, moderate CPU usage |
| Low    | - Builds longest, low CPU usage        |

■● 重要 Buildプロセスは必ず最後まで終了させてください。Buildの途中で <Esc> で処理を 中断しないでください。 Build処理が完了しアレイのステータスがOptimalにならないと、OSからアレイが認 識されず、またそのアレイにはOSのインストールもできません。 Driver Background Task Priority は、本ツールでは機能しません。どのPriority を選択しても処理時間は同じになります。

(8) [Build Completed] と表示されたら <Esc>キーでメインメニューに戻ります。
 メインメニューに戻ったときに、作成したアレイのステータスがOptimalになっていることを確認してください。

この後、スペアディスクを設定する場合は、第6章を参照してください。

アレイを削除するには、次の手順に従ってください。

(1) メインメニューで、カーソルを移動して削除するアレイを選択し、<Enter> キーを押します。

|    | Ad                    | aptec < SC               | CSISelect (TM) > U                                   | tility BU     | ILD 41XXXX |  |
|----|-----------------------|--------------------------|------------------------------------------------------|---------------|------------|--|
|    | Crea                  | AIC-7902<br>te, Spare,De | at slot 03, 02: 09: 00<br>elete, Rebuild, Verify, Bo | otable        |            |  |
| ID | Туре                  | Vender                   | Product                                              | Size          | Status     |  |
| 0  | Mirrored (R1)         | MAXTOR                   | ATLASU320_18_SCA                                     | 18GB          | Optimal    |  |
| 1  | Mirrored (R1)         | MAXTOR                   | ATLASU320_18_SCA                                     | 18GB          | Optimal    |  |
|    |                       |                          |                                                      |               |            |  |
|    | <arrows> mov</arrows> | e cursor,                | <enter> select option,</enter>                       | <esc> e</esc> | xit        |  |

(2) 次の画面が表示されたら、アレイを削除するために <D>キーを押します。(コンソールリダイレ クション時には一部文字が正常に表示されないことがありますが、作業には影響ありません。 <D>キーを押してください。)

|       | Adapte                   | ec < SCSIS                                                                                           | elect (TM) > Utility                                             | BUILD    | 41XXXX  |
|-------|--------------------------|----------------------------------------------------------------------------------------------------|------------------------------------------------------------------|----------|---------|
|       |                          |                                                                                                    |                                                                  |          |         |
|       | ;                        | AIC-7902 at s                                                                                        | lot 03, 02: 09: 00                                               |          |         |
|       | eate, Spare, Dele        | te, Rebuild, V                                                                                       | erify, Bootable                                                  |          |         |
| ARRAY | Name : HostRAID-A        | - Mirrored                                                                                           |                                                                  |          | 1       |
|       | Туре                     | Vender                                                                                               | Product                                                          | Size     | Status  |
| 0     | Mirrored (R1)            | MAXTOR                                                                                               | ATLASU320_18_SCA                                                 | 18GB     | Optimal |
| 1     | Mirrored (R1)            | MAXTOR                                                                                               | ATLASU320_18_SCA                                                 | 18GB     | Optimal |
|       |                          |                                                                                                    |                                                                  |          | 1       |
|       |                          |                                                                                                    |                                                                  |          | 1       |
|       |                          |                                                                                                    |                                                                  |          | 1       |
|       |                          |                                                                                                    |                                                                  |          | I       |
|       | <arrows> move c</arrows> | ursor, <en< td=""><td>ter&gt; select option, <e< td=""><td>sc&gt; exit</td><td></td></e<></td></en<> | ter> select option, <e< td=""><td>sc&gt; exit</td><td></td></e<> | sc> exit |         |

- (3) [Delete Array?] というメッセージが表示されたら、[Yes] を選択し<Enter> キーを押します。 [No] を選択するとアレイの削除は実施されずに、メインメニューに戻ります
- (4) [Deleting information] ウインドウが表示されたら、パーティション / ブートブロックの情報 を消去したいハードディスクまたは[None]を選択して、<Enter> キーを押します。[Deleting information] ウインドウが表示されない場合は次に進みます。

**m**-O 重要

Ē要

[Deleting information]で選択されたハードディスクはパーティションまたは ブートブロックの情報が消去されます。

(5) [Are you sure ?] というメッセージが表示されたら、[Yes] を選択し、<Enter> キーを押します。
 [No] を選択するとアレイの削除は実施されずに、メインメニューに戻ります。

#### アレイの削除を実行するとデータが消えますので、予めディスクのバックアップを 行っておくことをお勧めします。

スペアディスクは、1チャネルあたりにつき1 台まで作成することができます。 スペアディスクは、RAID1とRAID10についてのみ有効です。

チェック:スペアディスクのサイズはアレイを構成するハードディスク以上のサイズが必要です。 アレイを構成するハードディスクのうち一番容量の小さいディスクが36GBで、スペアディスクが 18GB の場合、スペアとして使用できません。

スペアディスクを作成するには、以下の手順に従います。

(1) メインメニューで、スペアディスクを作成するために <S>キーを押します。(コンソールリダイ レクション時には一部文字が正常に表示されないことがありますが、作業には影響ありません。 <S>キーを押してください。)

|   |        | Adaptec       | < SCSISe                                                                                                    | lect (TM) > Utility                                                       | BUILD 41 | xxx x   |   |
|---|--------|---------------|----------------------------------------------------------------------------------------------------|---------------------------------------------------------------------------|----------|---------|---|
|   |        |               | -7902 at slo                                                                                                | + 03. 02: 09: 00 <b>=</b>                                                 |          |         |   |
|   |        |               | D 1002 at 310                                                                                               |                                                                           |          |         | _ |
|   |        | Create, Sp    | are, D elete,                                                                                               | Rebuild, Verity, Bootable                                                 |          |         |   |
|   | ID     | Туре          | Vender                                                                                                    | Product                                                                   | Size     | Status  |   |
|   | 00     | Mirrored (R1) | MAXTOR                                                                                                    | ATLASU320_18_SCA                                                          | 18GB     | Optimal |   |
|   | 03     | Hard Drive    | MAXTOR                                                                                                    | ATLASU320_18_SCA                                                          | 2GB      | Free    |   |
|   |        |               |                                                                                                    |                                                                           |          |         |   |
|   |        |               |                                                                                                    |                                                                           |          |         |   |
|   |        |               |                                                                                                    |                                                                           |          |         |   |
|   |        |               |                                                                                                    |                                                                           |          |         |   |
|   |        |               |                                                                                                    |                                                                           |          |         |   |
|   |        |               |                                                                                                    |                                                                           |          |         |   |
|   |        |               |                                                                                                    |                                                                           |          |         |   |
| L |        |               |                                                                                                    |                                                                           |          |         |   |
|   |        |               | or "Ento                                                                                                    | n colort option -Eas                                                      | - ovit   |         |   |
|   | < Arro | ws> move curs | or, <ente< td=""><td>is select option, <est< td=""><td>&gt; exit</td><td></td><td></td></est<></td></ente<> | is select option, <est< td=""><td>&gt; exit</td><td></td><td></td></est<> | > exit   |         |   |

(2) 次のオプションが表示されたら、[Add Spare]を選択します。

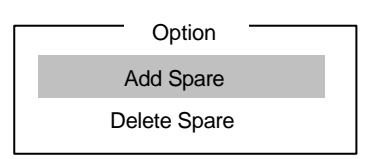

- (3) スペア設定可能なハードディスクの一覧が表示されるので、スペアにするハードディスクを選択 し<Enter> を押します。
- (4) [Are you sure ?] というメッセージが表示されたら、[Yes] を選択し、<Enter> キーを押します。
   [No] を選択するとスペアディスクの設定は実施されず、メインメニューに戻ります。
- (5) メインメニューで選択したハードディスクの Typeが Spare に変更されていること、Statusが Optimalになっていること確認してください。

スペアディスクを解除する場合は、(2)のオプションのところで [Delete Spare] を選択する以外は、 手順 (1)~(4)と同じです。

# 第7章 ブートプライオリティ指定

アレイにブートプライオリティを指定するためには、以下の手順に従います。

- (1) メインメニューで対象のアレイを選択し、 <Enter> キーを押します。
- (2) アレイの詳細画面が表示されたら、<B> キーを押します。(コンソールリダイレクション時には一部文字が正常に表示されないことがありますが、作業には影響ありません。<B>キーを押してください。)
- (3) [Option] ウインドウで、[Mark bootable]を選択し、 <Enter> キーを押します。

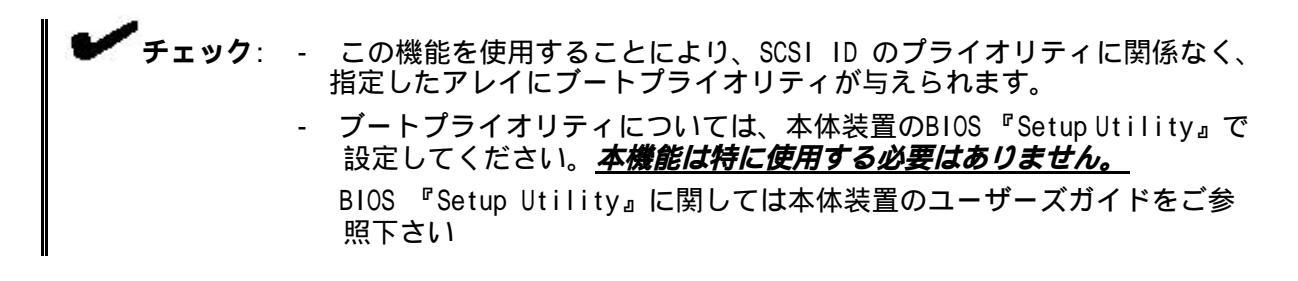

設定されたことを示す [B] が、ディスク ID の横に表示されます。

|   |                                                                                                    | Adaptec        | < SCSISe                                                                                                    | lect (TM) > Utility                                                     | BUILD 41 | xxxx    |  |
|---|----------------------------------------------------------------------------------------------------|----------------|----------------------------------------------------------------------------------------------------|-------------------------------------------------------------------------|----------|---------|--|
|   |                                                                                                    | AIC            | >-7902 at slo                                                                                                | t 03, 02: 09: 00                                                        |          |         |  |
|   |                                                                                                    | Create, Sp     | are, Delete,                                                                                                 | Rebuild, Verify, Bootable                                               |          |         |  |
|   | ID                                                                                                    | Туре           | Vender                                                                                                    | Product                                                                 | Size     | Status  |  |
| В | 00                                                                                                    | Mirrored (R1)  | MAXTOR                                                                                                    | ATLASU320_18_SCA                                                        | 18GB     | Optimal |  |
|   | 03                                                                                                    | Hard Drive     | MAXTOR                                                                                                    | ATLASU320_18_SCA                                                        | 2GB      | Free    |  |
|   | <arro< td=""><td>ows&gt; move curs</td><td>or, <ente< td=""><td>er&gt; select option, <esc< td=""><td>⇒ exit</td><td></td><td></td></esc<></td></ente<></td></arro<> | ows> move curs | or, <ente< td=""><td>er&gt; select option, <esc< td=""><td>⇒ exit</td><td></td><td></td></esc<></td></ente<> | er> select option, <esc< td=""><td>⇒ exit</td><td></td><td></td></esc<> | ⇒ exit   |         |  |

#### アレイを作成できない

Configure/View HostRAID Setteings を正常に終了した後に、アレイの Status が Optimal 表示され ていない場合は、再度設定しなおして下さい。

再設定した場合においてもOptimalとならない場合はSCSIコントローラもしくはハードディスクの 故障が考えられます。

本体添付のマニュアルを参照してハードディスクの交換または、マザーボードの交換を行ってくだ さい。

#### アレイのBuild を中断してしまった場合もしくはBuild 中に異常終了してしまった 場合

次の手順に従って、アレイの Build を再開してください。

- (1) メインメニューで、Status が Building となっているアレイを選択する。
- (2) アレイの詳細画面になったら、
  (R>キーを押す。(コンソールリダイレクション時には一部文字が正常に表示されないことがありますが、作業には影響ありません。
  (R>キーを押してください。)
- (3) [Driver Background Task Priority]ウインドウで、いずれかのプライオリティを選択する。
- (4) 中断されたところから、Build が再開される。

#### マイグレーション中に異常終了してしまった場合

- ・**OSデータをバックアップしていた場合:**バックアップディスクからのコピーによりOSを復旧させてください。手順は項4.3.RAID1アレイの作成をご参照下さい。
- ・OSデータをバックアップしていなかった場合:復旧はできません。第4章を参照してアレイの新規 作成を実施してください。

#### メニューの文字が正常に表示されない場合(コンソールリダイレクション使用時)

コンソールリダイレクション使用時、"Configure/View HostRAID Setteings"のメニュー表示が 一部正常に表示されないことがありますが、作業には影響ありません。 各メニュー(Create, Spare, Delete, Bootable)の詳細につきましては、4章、5章、6章、 7章の各指示に従って作業してください。

|    |               | AIC-7902 at s            | lot 03, 02:09:00             |      |         |
|----|---------------|--------------------------|------------------------------|------|---------|
|    | √reate,       | <sup>!</sup> pare, -elet | te, lebuild, - erify, Oootab | e    |         |
| ID | Туре          | Vender                   | Product                      | Size | Status  |
| 0  | Mirrored (R1) | MAXTOR                   | ATLASU320_18_SCA             | 18GB | Optimal |
| 1  | Mirrored (R1) | MAXTOR                   | ATLASU320_18_SCA             | 18GB | Optimal |
|    |               |                          |                              |      |         |
|    |               |                          |                              |      |         |
|    |               |                          |                              |      |         |
|    |               |                          |                              |      |         |
|    |               |                          |                              |      |         |
|    |               |                          |                              |      |         |

< 表示例 >

#### HostRAID SCSI Select Utility 操作説明書 856-122834-001

2003年 2月 初版

日本電気株式会社 東京都港区芝五丁目7番1号 TEL (03) 3454-1111 (大代表)

© Adaptec Corporation 2003

© NEC Corporation 2003

日本電気株式会社の許可なく複製・改変などを行うことはできません。